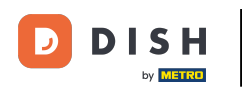

i

Bienvenido a dish.co. En este tutorial, te mostramos cómo iniciar sesión en DISH Reservation.

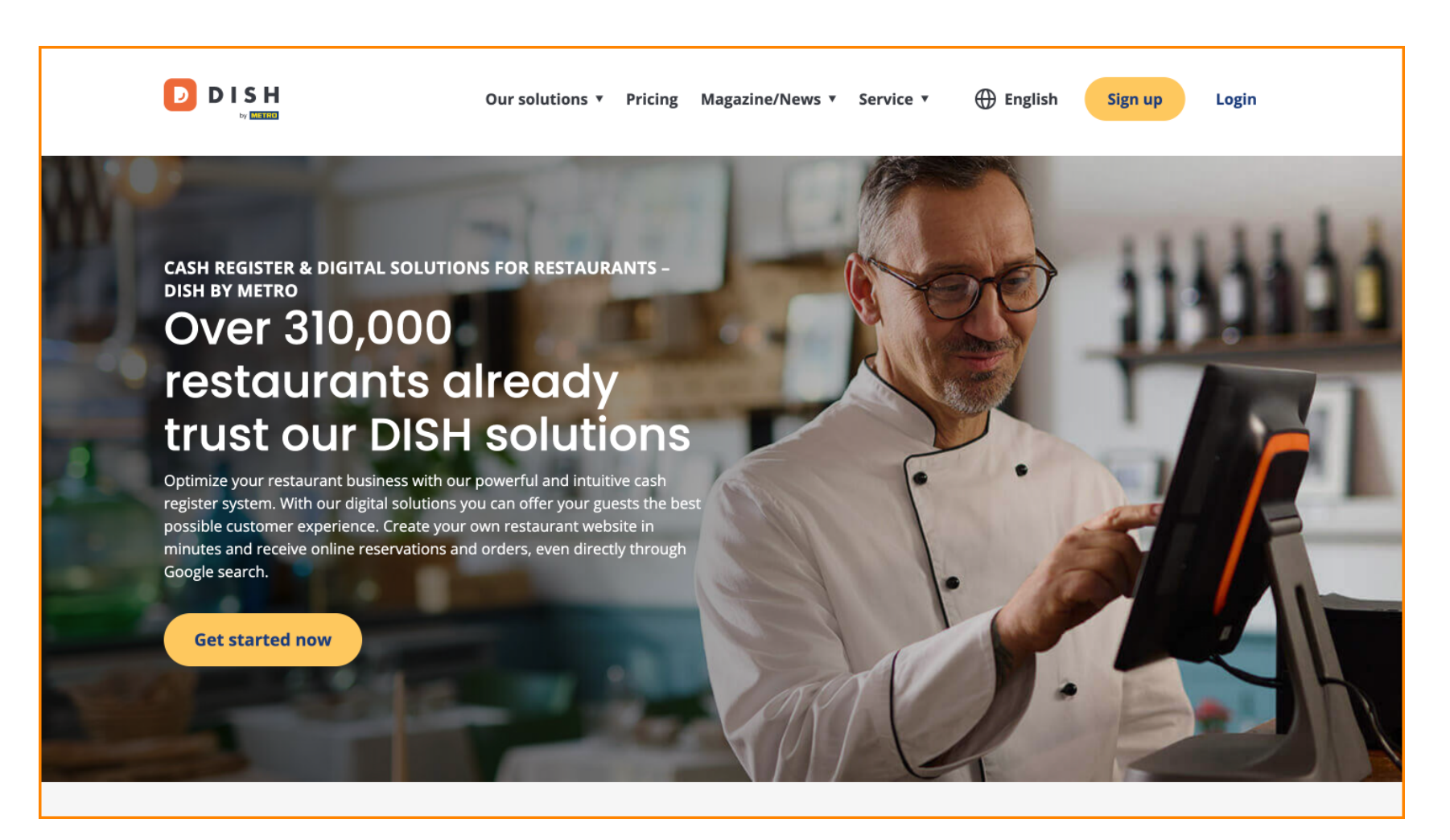

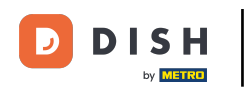

Primero, haga clic en Iniciar sesión .

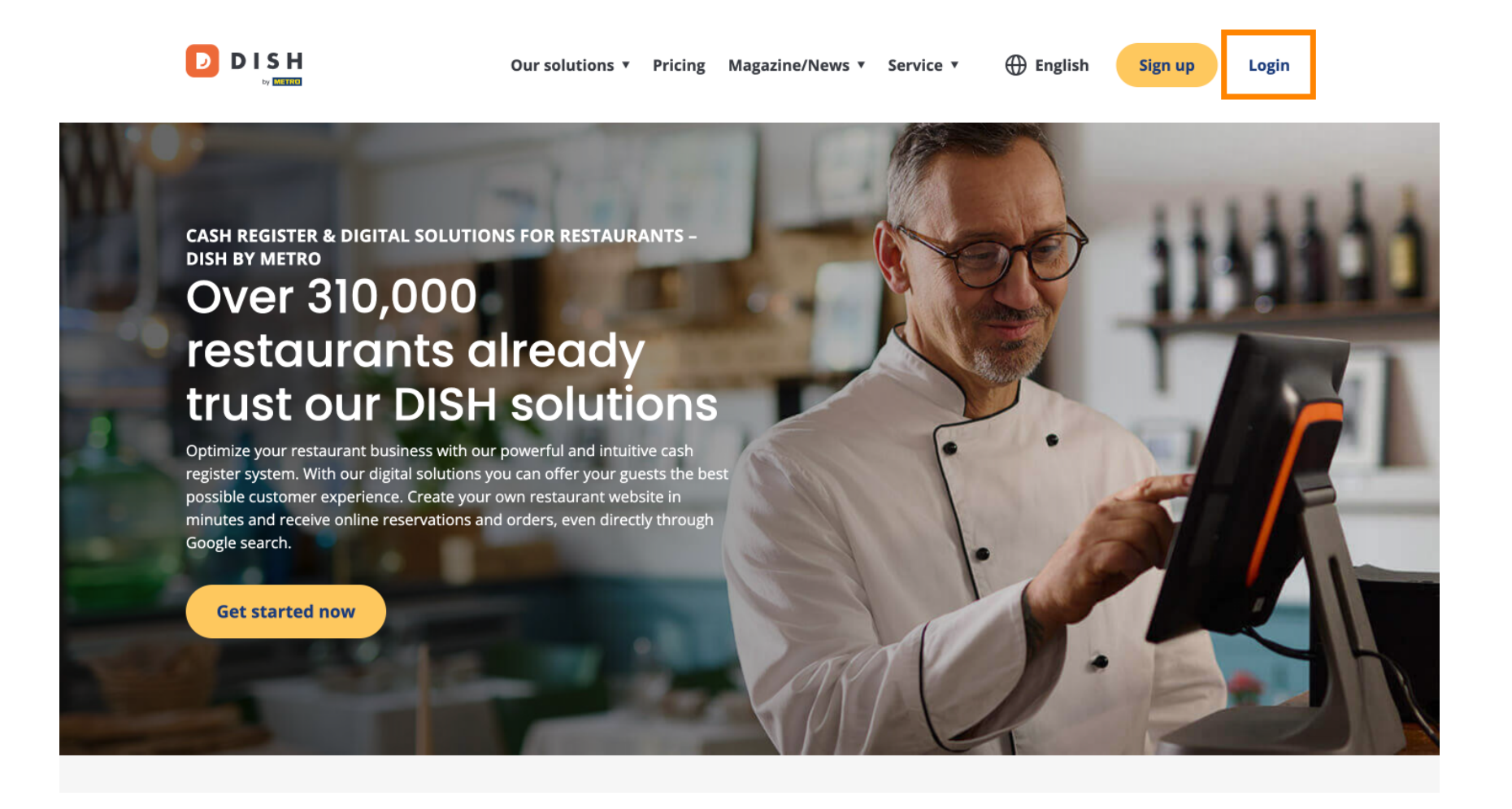

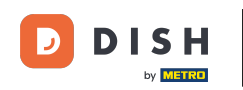

Luego puede elegir entre utilizar su número de móvil o dirección de correo electrónico para iniciar sesión.

| D I S H |                                                                    | English 👻 |
|---------|--------------------------------------------------------------------|-----------|
|         | Sign-in to DISH                                                    |           |
|         | Please sign-in to your Dish account using your Mobile number or En | ail.      |
|         | Mobile number Email                                                |           |
|         |                                                                    |           |
|         | Username or email                                                  |           |
|         | •                                                                  |           |
|         | Password                                                           |           |
|         | Remember me     Forgot Password?                                   |           |
|         | Log In                                                             |           |
|         | No Account vet?                                                    |           |

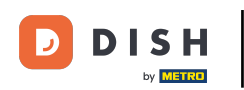

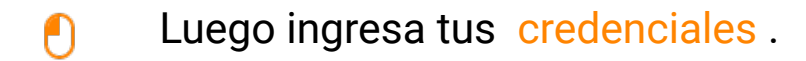

D I S H

English 🔻

## Sign-in to DISH

Please sign-in to your Dish account using your Mobile number or Email.

| Mobile            | number  |                 | Email            |
|-------------------|---------|-----------------|------------------|
|                   |         |                 |                  |
| Username or email |         |                 |                  |
|                   |         |                 | ۲                |
| Password          |         |                 |                  |
| ∪ Remember        | me      |                 | Forgot Password? |
|                   |         |                 |                  |
|                   | Log     | <del>g</del> In |                  |
|                   | No Acco | unt vet?        |                  |

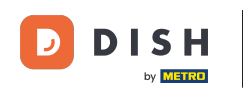

• Y haga clic en Iniciar sesión para continuar.

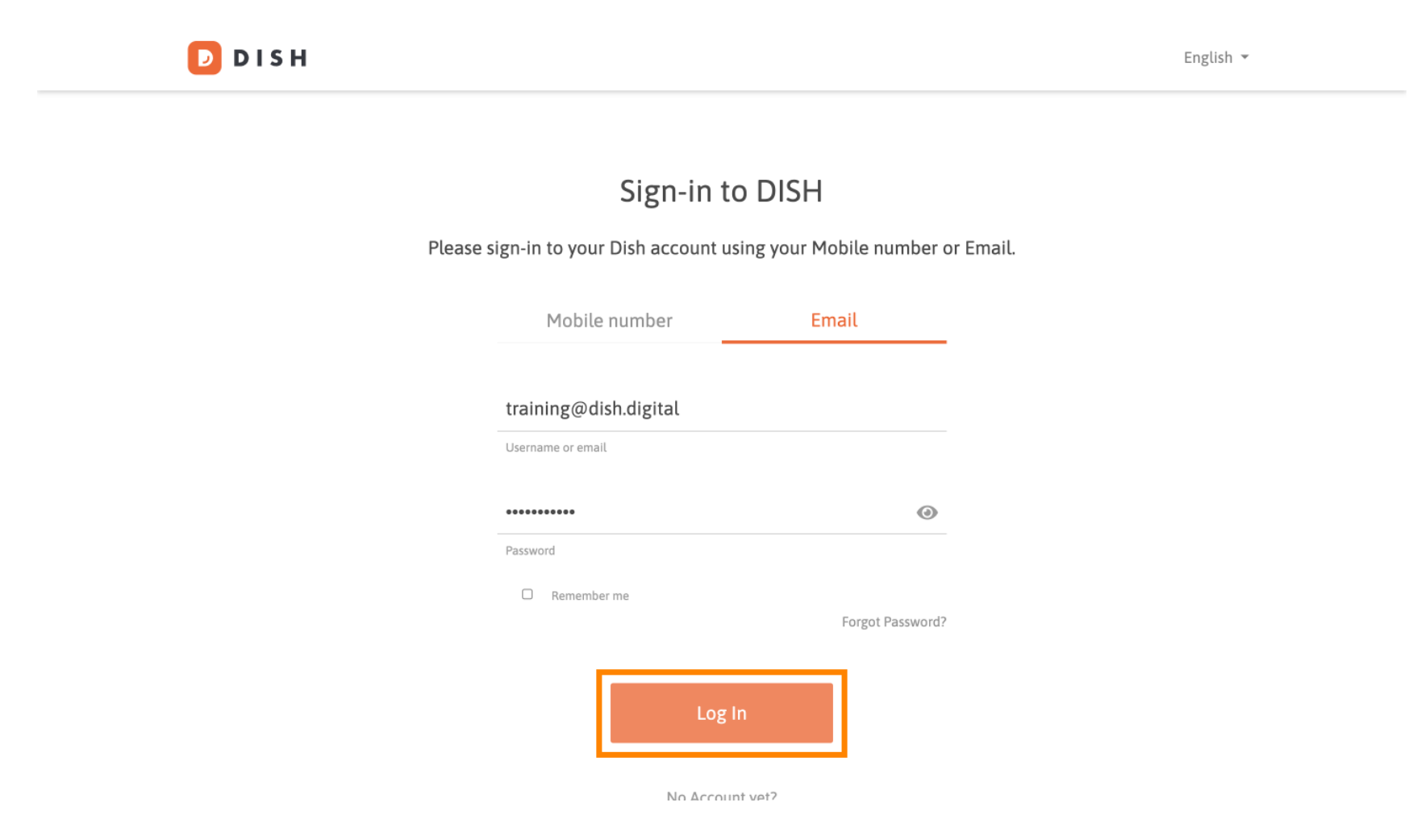

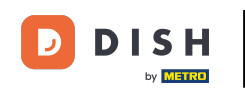

Una vez que haya iniciado sesión, accederá a su panel de control. Desde allí, haga clic en "Reservas DISH".

| Our solu            | tions 🔻 Addons 🔻 Pricing F | Resources 🔻        | Test Max Trainer 🔘 | ⊕ English |
|---------------------|----------------------------|--------------------|--------------------|-----------|
| <b>企</b>            | Current establishment      | ~                  |                    |           |
| You                 | r tools for this establish | nment              |                    |           |
| DISH<br>Reservation | DISH<br>Website            | DISH<br>Weblisting | /                  | UPDATES 2 |
| DISH<br>Order       | DISH V<br>Menukit          |                    |                    |           |
|                     |                            |                    |                    |           |

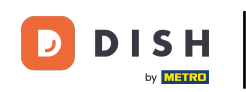

Luego haga clic en Abrir herramienta para abrir su panel de reservas de DISH.

| Our se                              | olutions 🔻 Addons 🔻 Pric | ing Resources 🔻     | Test Max Trainer 🔘 | 🕀 English |
|-------------------------------------|--------------------------|---------------------|--------------------|-----------|
|                                     | Current establishm       | ent                 |                    |           |
| 습<br>                               | EST BISTRO TRAINING      | ~                   |                    |           |
|                                     |                          |                     |                    |           |
| Y                                   | our tools for this esta  | ıblishment          |                    |           |
| DISH<br>Reservation                 | DISH<br>Website          | V DISH<br>Weblistin | g ~                | UPDATES 2 |
| Open Tool<br>Table Plan<br>Settings | DISH<br>Menukit          | ~                   |                    |           |
|                                     |                          |                     |                    |           |

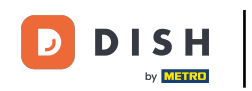

## Listo. Has completado el tutorial y ahora sabes cómo iniciar sesión en DISH Reservation.

| <b>DISH</b> RESERVATION                                                                                                    |                                                                                                    | <b>≜</b> • | Test Bist    | ro Trainin   | g 🖸           | 키말 ~<br>키 말 |        |
|----------------------------------------------------------------------------------------------------|----------------------------------------------------------------------------------------------------|------------|--------------|--------------|---------------|-------------|--------|
| Reservations                                                                                                    | Have a walk-in customer? Received a reservation request over phone / email? Don't forget to add it to you reservation book! | ur         | WALK-IN      |              | D RESERVA     |             |        |
| 🍽 Table plan                                                                                                    | Wed, 18 Oct - Wed, 18 Oct     Image: Constraint of the services                                                             |            |              |              |               | ~           |        |
| 🖶 Guests                                                                                                    | There is <b>1</b> active limit configured for the selected time period                                                      |            |              |              | Show          | more 🗸      |        |
| e Feedback                                                                                                    | All      Completed      Upcoming      Cancelled                                                                             |            | <b>1</b> 0   | <b>:::</b> 0 | <b>E</b> 0/37 |             |        |
| <ul> <li>☑ Reports</li> <li>Image: Image of the second second s</li></ul> |                                                                                                    |            |              | _            |               |             |        |
|                                                                                                    | No reservations available                                                                                                   |            |              |              |               |             |        |
|                                                                                                    | Print                                                                                                    |            |              |              |               | 6           |        |
| Pause online reservations                                                                                                    | Designed by DISH Digital Solutions GmbH. All rights reserved.                                                               | FAQ   T    | Ferms of use | Imprint      | Data privacy  | Privacy Set | ttings |

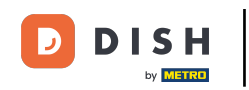

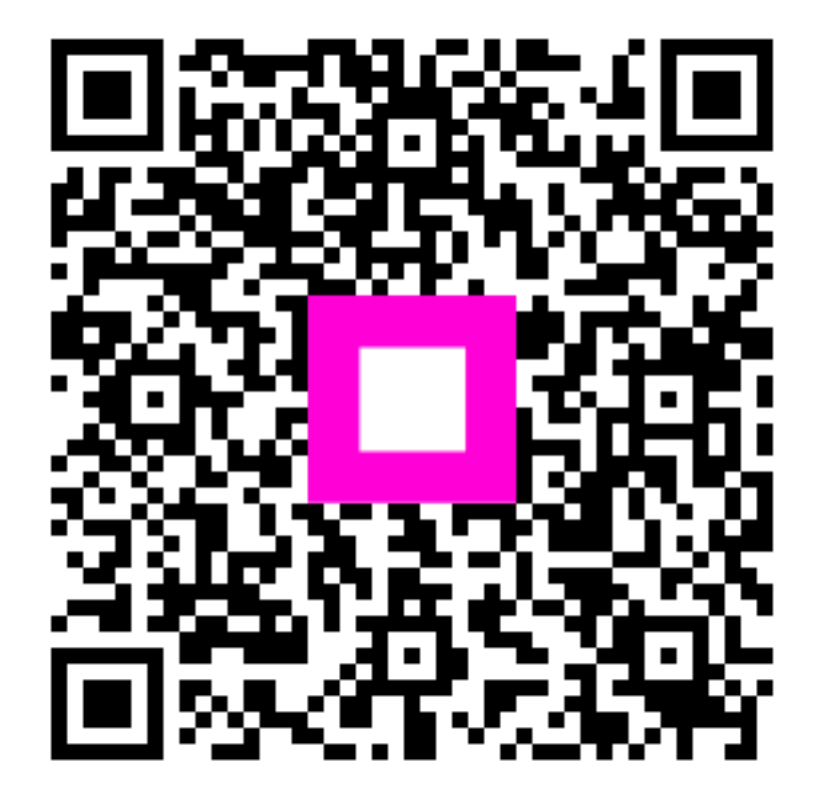

Escanee para ir al reproductor interactivo